# **18 YPOK B SCRATCH**

| Обновление         | Просмот | Pe | ейт |
|--------------------|---------|----|-----|
|                    | ров     | И  | ΗГ  |
| 6 февраля 20<br>15 | 21      | •  | 0   |

#### Начинаем работать

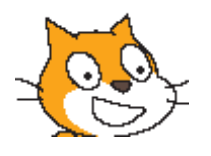

Чтобы начать работать в среде Скретч, достаточно ткнуть указателем мышки в мордочку симпатичному зверьку на экране – Скретч и запустится. Перед нами экран программы Скретч.

#### Правая часть

Справа большая область, на которой находится главный герой программы. Здесь существует кошка и все другие существа, которых мы можем в мир призвать. Здесь происходят события, сюда можно добавлять новые программируемые объекты.

Спрайты

#### Как добавляются объекты?

Объект можно нарисовать самостоятельно - щелчок по объекту кисточка

٠

Объект можно достать из папок - щелчок по объекту папка и выбор из множества вложенных папок с изображениями животных, растений, сказочных персонажей.

•

Можно достать случайный объект - иконка с вопросом. Никогда не пользовался - Yevgeny Patarakin 15.02.10 11:47

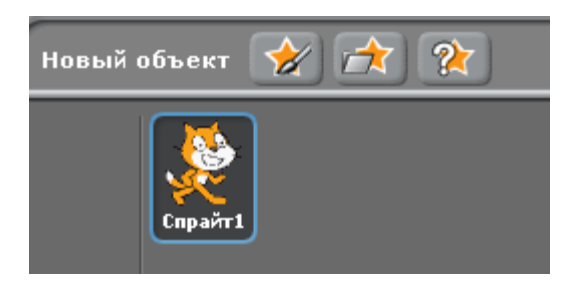

#### Управление и режимы

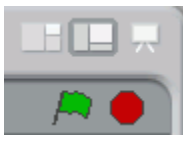

1.

Зеленый флажок служит в качестве сигнала, который воспринимают и на который реагируют все присутствующие в данном проекте объекты

2.

Красная кнопка Stop - останавливает движения и действия всех объектов.

3.

Три разных экрана в правой верхней части - 3 разных режима: для работы на нетбуках с небольшим экраном, стандартный режим работы, полный экран в режиме презентации

## Левая часть

Команды разложены как кирпичики в ящичках в левой верхней части экрана. Если открыт синий ящик, то мы видим команды движения, которые в этом ящике лежат.

- Фиолетовый Внешность-Изменение внешнего вида
- Синий Движение Перемещение объектов
- Лиловый Звуки звуки, ноты и множество инструментов

• Зеленый – Числа Операции с числами, сравнение, логические операторы

• Желтый – Контроль - контролирующие операторы

• Ярко-зеленый – Перо возможность рисовать на экране

• Голубой – Сенсоры – датчики и возможность определять направление, расстояние и т.п.

• Красный - Переменные – переменные, которые можно передавать в скрипты и которым можно присваивать значения от датчиков.

Пока команды лежат в ящике, они не активны. Можно на них нажимать, но ничего не произойдет. Чтобы выполнить команду, нужно положить команду в центральную серую область. Центральная часть

**Здесь можно писать программы –** Скрипты **для героев, можно менять фон** Сцену

#### на котором происходит действие

## Наш первый сценарий

1.

Научим котенка ходить и говорить

| когда щелкнут по  | <b>/</b>           |
|-------------------|--------------------|
| говорить Привет!  | в течение 2 секунд |
| играть звук Мяу 🔻 |                    |
| повторить 20      |                    |
| ждать 0.3 секу    | нд                 |
| идти 10 шагов     |                    |
| следующий косп    | юм                 |
|                   |                    |

1.

Измените сцену

2.

Добавьте еще одного героя (например, Летучую мышь)

3.

Добавьте ей костюм

| Спрайт2<br>скрипты костюмы звуки                                                        |                |  |
|-----------------------------------------------------------------------------------------|----------------|--|
| Новый костюм Рисовать Импорт Каме;<br>1 <b>bat1-a</b><br>172x244<br>Редактировать Копи; |                |  |
|                                                                                         | Импорт костюма |  |
|                                                                                         |                |  |
| Animals                                                                                 | 김 순 💽          |  |

1.

Научите летучую мышь летать, меняя направления, если достигает края, и издавать звуки

Добавляем спрайт летучей мыши (2 костюма)

Пишем скрипт для мыши

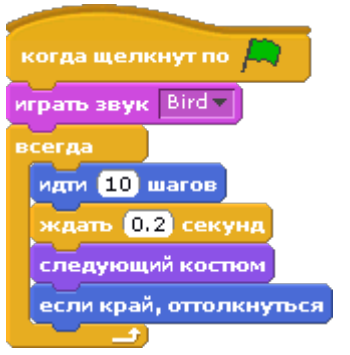

## Сохраняем проект

Мы можем сохранить результаты своей работы в отдельный проект. Для этого нужно щелкнуть по кнопке – «Сохранить» и записать название своего проекта. К сохраненному проекту всегда можно вернуться и продолжить над ним работу.

## Домашнее задание

Потренируйтесь писать скрипты с различными движущимися и поворачивающимися в разные стороны объектами. (ДЗ)